# DR. BOB DAVIDOV

# LabView OPC клиент

Цель работы: освоение правил подключения LabView к ОРС серверу.

Задача работы: построение канала передачи данных LabView - OPC сервер.

**Приборы и принадлежности:** Персональный компьютер, LabView, InSAT modbus OPC сервер, MatLAB.

# ОБЩИЕ СВЕДЕНИЯ

LabVIEW поддерживает работу по спецификации OPC Data Access в среде Windows. LabView имеет

- ОРС сервер для подключения к внешнему клиенту,
- Средства для разработки ОРС клиента и его подключения к внешнему ОРС серверу.

Локальная ОРС система поддерживает связь ОРС клиента с модулями промышленной сети через ОРС сервер с применением **РОМ** протокола.

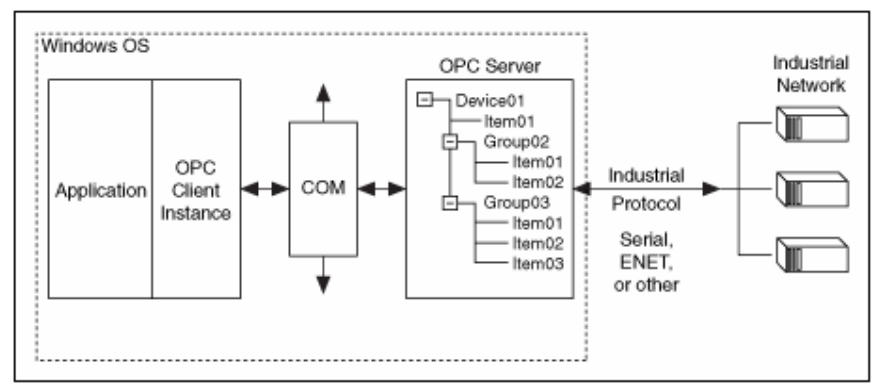

Рис. 1. Пример локальной ОРС системы

Для построения удаленной OPC системы с применением **DPOM** протокола. необходимо правильно сконфигурировать следующие элементы системы:

- Windows security, включая установку соответствующих прав доступа пользователей и групп пользователей.
- DCOM
- Firewalls
- ОРС сервер
- ОРС клиент

Для разработки OPC клиента в LabView можно использовать модули библиотеки **DataSocket** и пакет "**Datalogging and Supervisory Pontrol**" (**DSP**).

| <ul> <li>Data Communication</li> </ul> |                                                |
|----------------------------------------|------------------------------------------------|
| L DataSocket                           |                                                |
| Cos Cos Select                         |                                                |
| DataSocket R DataSocket DataSocket S   |                                                |
| Open Close                             | NI LabVIEW Adaptive Filter<br>Toolkit 2012.iso |
| DataSocket O DataSocket C              | ISO File                                       |

Рис. 2. Средства для построения ОРС клиента в LabView.

Примечание. Datalogging и модули "Supervisory Control" и "Real-Time" поддерживают спецификацию OPC Unified Architecture (UA). Используя виртуальные инструменты VI можно построить OPC UA сервер или клиент приложения.

**Note** The LabVIEW Datalogging and Supervisory Control Module and the LabVIEW Real-Time Module also support the OPC UA specification. You can use the <u>OPC UA</u> VIs to create OPC UA server or OPC UA client applications.

#### Labview DataSocket

DataSocket позволяет открыть тег OPC сервера при помощи OPC протокола. DataSocket применяется в следующих случаях, когда

- не требуется автоматическое логирование данных, установки предупреждений (alarming), масштабирования и защиты данных.
- необходимо малое количество переменных один или два тега.
- не требуется изменять параметры сервера, такие как частота обновлений, или время отклика (deadband).
- версия ОРС сервера 1.0 или 2.х.

Примечание. Для более поздних версий необходимо использовать пакет DSC.

Функции DataSocket Open and DataSocket Close используются для открытия и закрытия соединения передачи данных.

Соединение с ОРС сервером можно установить в седующем порядке.

- 1. Добавьте DataSocket Open в блок диаграмму LabView.
- 2. Подсоедините URL ко входу блока, например,

opc:\InSAT.ModbusOPCServer.DA\PN\_SIMULATOR.PD\_SIMULATOR.Sin opc:\InSAT.ModbusOPCServer.DA\Shared\_Vars.PD\_SIMULATOR.Sin opc:\InSAT.ModbusOPCServer.DA\Shared\_Vars.PD\_SIMULATOR.PollDevice opc:\National Instruments.OPCTest\item1 opc:\\computer\National Instruments.OPCModbus\Modbus Demo Box.4:0 opc:\\computer\National Instruments.OPCModbus\Modbus Demo Box.4:0?updaterate=100&deadband=0.7

3. Подсоедините константу mode (режим работы) к блоку DataSocket Open: 0 – чтение; 1 – запись; 2 – чтение/запись; 3 - чтение блоком (**BufferedRead**); 4 – запись блоком (**BufferedReadWrite**).

| URL DataSocket Open | URL                                                                  |
|---------------------|----------------------------------------------------------------------|
| abel           O    | localhost/<br>InSAT.ModbusOPCServer.DA.PN_SIMULATOR.PD_SIMULATOR.Sin |

- 4. Добавьте в блок диаграмму DataSocket Read или DataSocket Write.
- 5. Добавьте в блок диаграмму DataSocket Plose
- 6. Соедините блоки диаграммы.

Пакет DSC (в этой работе заданий по DSC нет)

Пакет DSC, имеющий графический интерфейс, обеспечивает быструю разработку распределенной системы измерения, управления и наблюдения. Можно легко установить связь переменных LabVIEW с тегами OPC сервера..

DSC пакет обеспечивает оптимальную работу в случаях, когда

- необходимо автоматическое логирование данных или использование предупреждений, масштабирования и защиты данных.
- имеется большое количество ОРС переменных. DSC может работать со всеми ОРС серверами установленными на компьютере или в сети, считывать информацию о возможностях сервера и тегах непосредственно с ОРС сервера. DSC позволяет изменять параметры сервера, например, частоту обновлений.
- необходим доступ к тегам ОРС от общих переменных.
- необходимо подключить ОРС сервер версии 3.0.

#### ПОРЯДОК ВЫПОЛНЕНИЯ РАБОТЫ

Задание 1. Считывание и отображение OPC данных в LabView средствами DataSocket по следующей схеме.

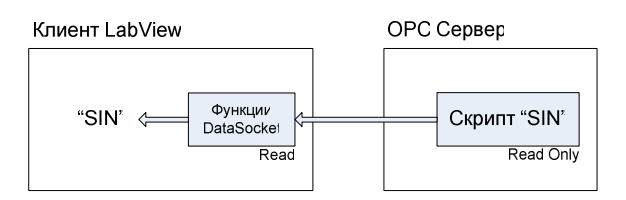

1. Настройте ОРС сервер на выдачу синусоидального сигнала (см. Рис. 3).

| *                          | MasterOPC Universal Modbus Server Demo 32 Build(1.0.0.13) - 1                       | = X |
|----------------------------|-------------------------------------------------------------------------------------|-----|
| Стартовая конфигурация : Э | šimulator.mbc                                                                       |     |
| Объекты                    |                                                                                     |     |
| 🖃 🚯 Сервер                 | Теги                                                                                |     |
|                            | Идентификатор Регион Адрес Значение Качество Время (UTC) Тип в сер                  | Tr  |
| Shared_Vars                | Shared_Vars.PD_SI SERV 0 -5.50685 OK 2013-01-0 float                                |     |
| D PD_SIMULATOR             | <                                                                                   | >   |
| PollDevice                 | Сообщения Запросы Сообщения скриптов HDA : Sin                                      |     |
| Shared_var                 | Режим вывода: Запущен Фильтр: Sin                                                   | ~   |
| 20100                      | 05-01-2013 16:57:33.781 Sin:Запись в Shared_Vars.PD_SIMULATOR.Sin значение -5.50686 |     |
|                            | 05-01-2013 16:57:33.578 Sin:Запись в Shared_Vars.PD_SIMULATOR.Sin значение -5.91716 |     |
|                            | 05-01-2013 16:57:33.375 Sin:Запись в Shared_Vars.PD_SIMULATOR.Sin значение -6.31267 |     |
|                            | 05-01-2013 16:57:33.171 Sin:Запись в Shared_Vars.PD_SIMULATOR.Sin значение -6.69240 |     |
|                            | 05-01-2013 16:57:32.984 Sin:Запись в Shared_Vars.PD_SIMULATOR.Sin значение -7.05541 | 122 |
| < >                        | US-01-2013 16:57:32:781 Sin:Запись в Shared Vars.PD SIMULATOR.Sin значение -7.40078 |     |

Рис. 4. Состояние переменной SIN вычисляемой ОРС сервером.

2. Соберите в LabView схему отображения параметров, передаваемых ОРС сервером, включая величины синусоидального сигнала и время регистрации ОРС сервером соответствующих величин сигнала (см. Рис. 4 и Рис. 6).

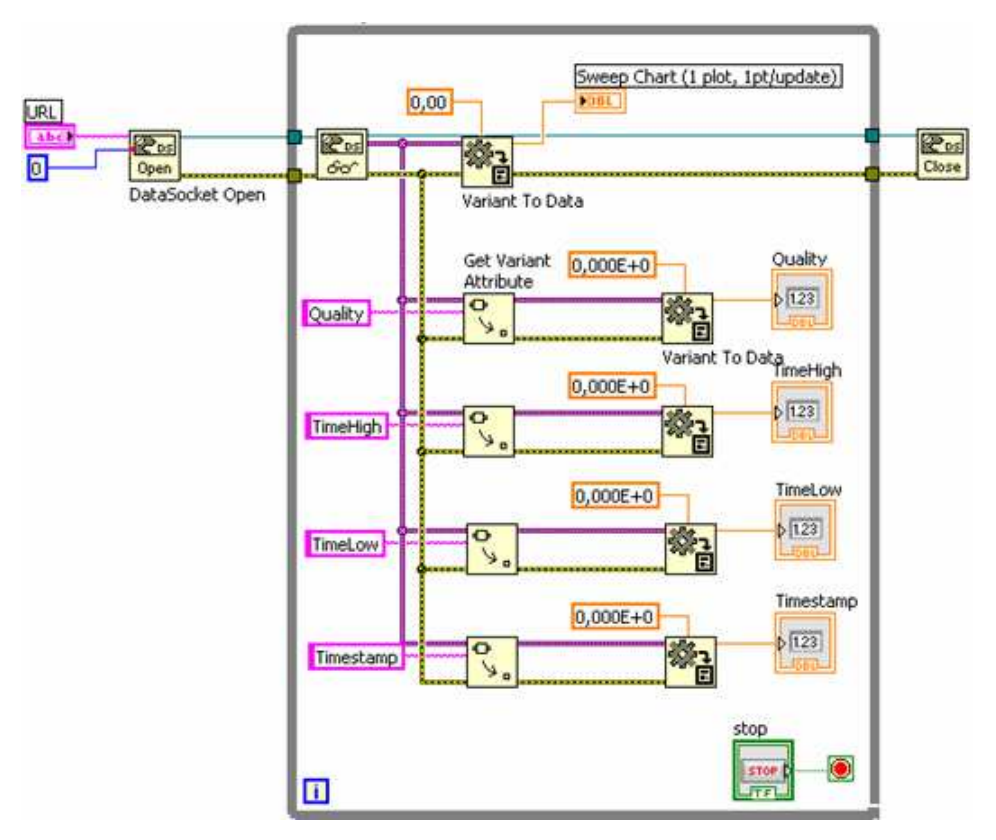

Рис. 5. Блок-диаграмма клиента LabView.

3. Проверьте работоспособность схемы, сравните с результатами Рис. 5 и Рис. 6.

| 😫 Probe Watch Wi              | ndow                                       |                    |   |               |          |
|-------------------------------|--------------------------------------------|--------------------|---|---------------|----------|
| 1 III X                       |                                            | ? 🔇                | ] | Probe Display |          |
| Probe(s)                      | Value                                      | Last Update 🛛 🔨    |   |               |          |
| E LabView_OPC.vi<br>[6] Probe | <variant<br>: -6.506E+0&gt;</variant<br>   | 28.12.2012 5:17:03 |   | -1605501028   |          |
| [7] Probe                     | <variant<br>: -1605501028&gt;</variant<br> | 28.12.2012 5:17:03 |   |               | <b>•</b> |
|                               |                                            | ×                  |   |               | 2        |

Рис. 6. Отображение переменной клиента LabView в точке "Probe".

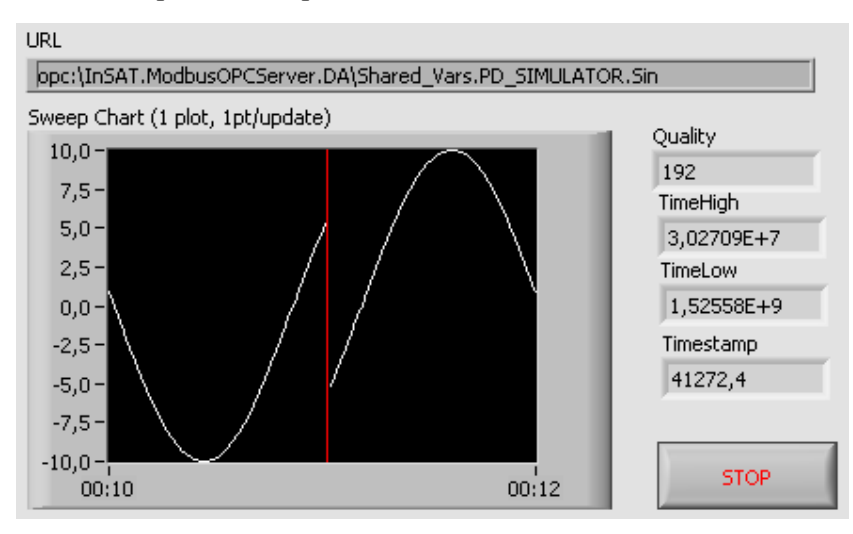

**Рис.** 7. Интерфейс клиента LabView.

Задание 2. Передача переменной LabView в ОРС сервер.

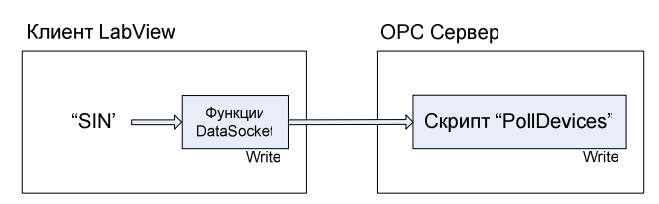

Используя показанные скрипт OPC сервера и блок-диаграммы LabView соберите и проверьте работоспособность генератора синусоидального сигнала в LabView. Переменная OPC сервера opc:\InSAT.ModbusOPCServer.DA\ Shared\_Vars.PD\_SIMULATOR.**PollDevice** должна отслеживать состояние сигнала LabView.

```
01
     local tag
 02
      - инициализация
 03
      function OnInit()
 04
     end
 05
      - деинициализация
06
     function OnClose()
 07
      end
 08
      - обработка
 09
     function OnWrite()
 10
      tag = server.ReadCurrentTag();
 11
       if tag then
 12
          server.WriteCurrentTag(false,OPC_QUALITY_GOOD);
 13
          server.PollCurrentDevice();
 14
       end
15
      end
```

Рис. 8. Скрипт ОРС переменной.

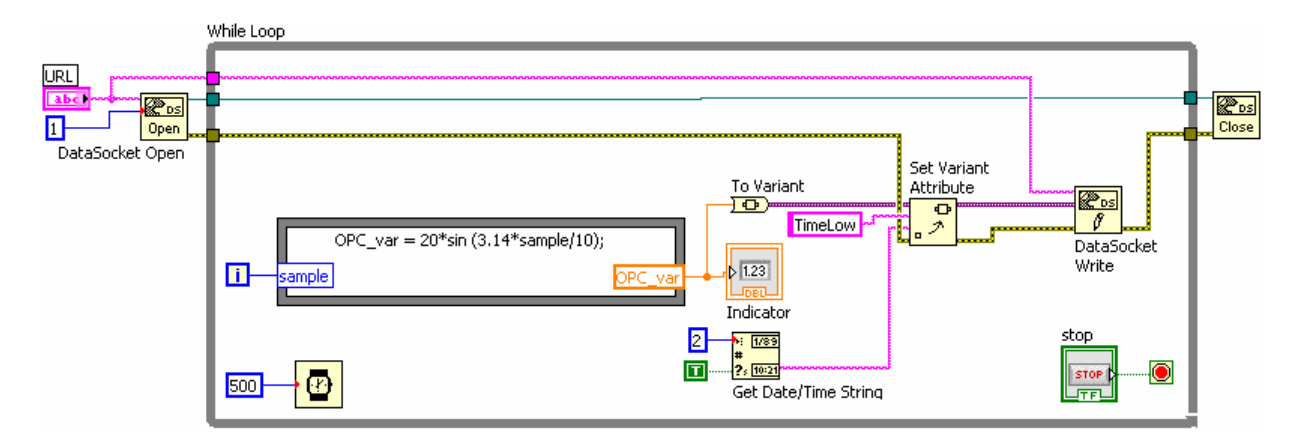

Рис. 9. Блок-диаграмма клиента LabView.

| 2                                                                                                    | MasterOPC Universal Modbus Server Demo 32 Build(1.0.0.13)                                                                                                    | _ = X               |
|----------------------------------------------------------------------------------------------------|----------------------------------------------------------------------------------------------------|---------------------|
| Стартовая конфигурация : 9                                                                               | simulator.mbc                                                                                                    |                     |
| Cepeep<br>PN_SIMULATOR<br>SuserModules<br>Shared_Vars<br>DP_SIMULATOR<br>Sin<br>PollDevice<br>Shared_var | Теги<br>Идентификатор Регион Адрес Значение Качество Время (UTC) Тип в сер Тип в уст<br>Shared_Vars.PD_SI SERV 0 -19.3681 OK 2013-01-0 float<br>PlabView_Write_Shared_Variable.vi<br>File Edit View Project Operate Tools Window Help<br>Indicator<br>Indicator<br>-16,2121 STOP                                                                                                    | Доступ<br>ReadWrite |
|                                                                                                    | Сообщения Запросы Сообщения скриптов<br>Режим вывода: Запущен Фильтр: PollDevice<br>04-01-2013 20:26:47.828 PollDevice:Запись в Shared_Vars.PD_SIMULATOR.PollDevice значение -19.03682<br>04-01-2013 20:26:47.234 PollDevice:Запись в Shared_Vars.PD_SIMULATOR.PollDevice значение -19.09994<br>04-01-2013 20:26:46.828 PollDevice:Запись в Shared_Vars.PD_SIMULATOR.PollDevice значение -19.00730<br>04-01-2013 20:26:46.828 PollDevice:Запись в Shared_Vars.PD_SIMULATOR.PollDevice значение -16.15597<br>04-01-2013 20:26:45.828 PollDevice:Запись в Shared_Vars.PD_SIMULATOR.PollDevice значение -16.15597<br>04-01-2013 20:26:45.828 PollDevice:Запись в Shared_Vars.PD_SIMULATOR.PollDevice значение -11.72476 |                     |

Рис. 10. Состояния ОРС сервера и LabView.

#### Задание 3. Запись и считывание переменной LabView через ОРС сервер.

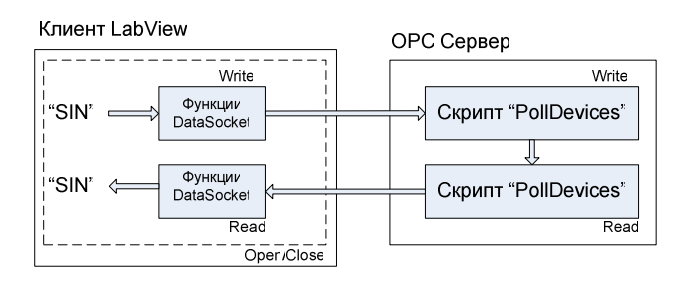

Используя показанные ниже состояние и скрипты OPC сервера и блок-диаграммы LabView соберите канал записи синусоидального сигнала LabView в OC сервер и считывание записанных данных обратно в LabView. Переменная **орс**:\InSAT.ModbusOPCServer.DA\Shared\_Vars.PD\_SIMULATOR. **PollDevice** должна отслеживать значение передаваемых данных.

| Текущая конфигурация (Simulator | .mbc                                                 |                                 |
|---------------------------------|------------------------------------------------------|---------------------------------|
| Объекты                         |                                                      |                                 |
| 🖃 🚯 Сервер                      | Ter < <server_only>&gt; : (PollDevice)</server_only> |                                 |
| ⊕ 💞 UserModules                 | 🖻 Общие настройки                                    |                                 |
| 🛓 🖳 Shared_Vars                 | Комментарий                                          | Внеочередной опрос устройства п |
| D PD_SIMULATOR                  | Включен в работу                                     | Истина                          |
| Sin                             | Тип данных в сервере                                 | float                           |
|                                 | Тип доступа                                          | ReadWrite                       |
| Snared_var                      | 🗏 Скрипт                                             |                                 |
|                                 | Разрешение выполнения скрипта после чтения           | Истина                          |
|                                 | Редактирование кода скрипта чтения                   | Вызов редактора скрипта 🛄       |
|                                 | Разрешение выполнения скрипта перед записы           | р Истина                        |
|                                 | Редактирование кода скрипта записи                   | Вызов редактора скрипта         |
|                                 | HDA                                                  |                                 |
|                                 | НDА доступ                                           | Ложь                            |
|                                 |                                                      |                                 |
|                                 | Свойства объекта Таблица тегов объекта               |                                 |

Рис. 11. Переменная PollDevice.

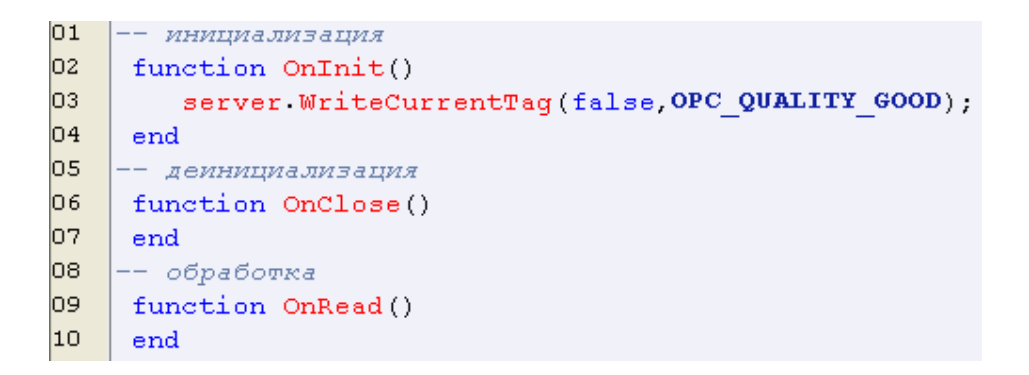

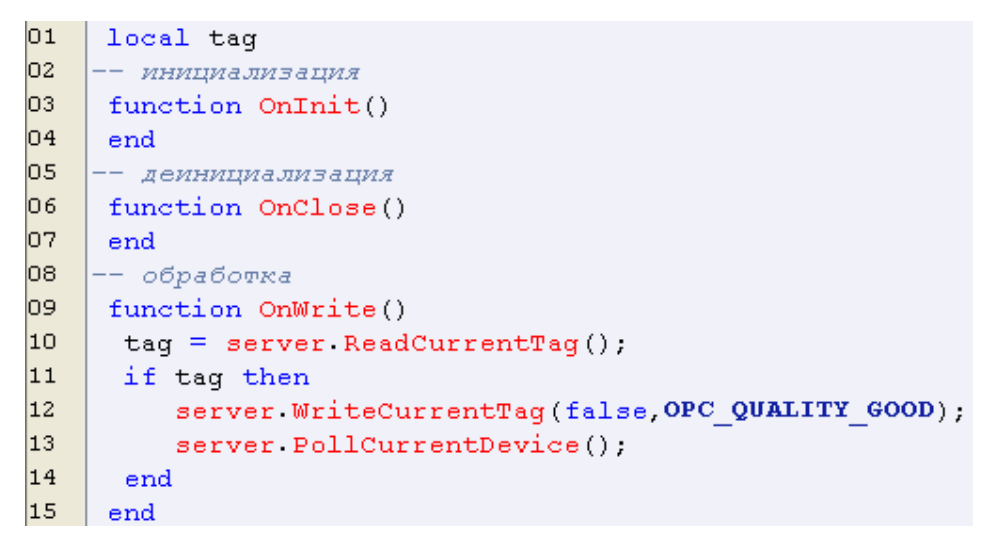

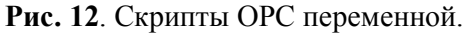

| Стартовая конфигурация : (9 | Simulator.mbc)                                                                                                    |
|-----------------------------|----------------------------------------------------------------------------------------------------|
| Объекты                     |                                                                                                    |
| 🖃 🚯 Сервер                  | Теги                                                                                                    |
| HEAT NOT A LICENSE          | Идентификатор Регион Адрес Значение Качество Время (UTC) Тип в сер.,, Тип в уст Досту                                                                                                    |
| Shared_Vars                 | Shared_Vars.PD_SI SERV 0 11.17638 OK 2013-01-0 float ReadW                                                                                                    |
|                             | < >                                                                                                    |
| Shared_var                  | Сообщения Запросы Сообщения скриптов                                                                                                    |
|                             | Режим вывода: Запущен Фильтр: PollDevice                                                                                                    |
|                             | 04-01-2013 21:34:43.296 PollDevice:Запись в Shared_Vars.PD_SIMULATOR.PollDevice значение 11.17639<br>04-01-2013 21:34:43.109 PollDevice:Запись в Shared_Vars.PD_SIMULATOR.PollDevice значение 5.50715<br>04-01-2013 21:34:42.906 PollDevice:Запись в Shared_Vars.PD_SIMULATOR.PollDevice значение -0.70062<br>04-01-2013 21:34:42.703 PollDevice:Запись в Shared_Vars.PD_SIMULATOR.PollDevice значение -6.83989<br>04-01-2013 21:34:42.500 PollDevice:Запись в Shared_Vars.PD_SIMULATOR.PollDevice значение -12.31029 |

Рис. 13. Работа ОРС сервера.

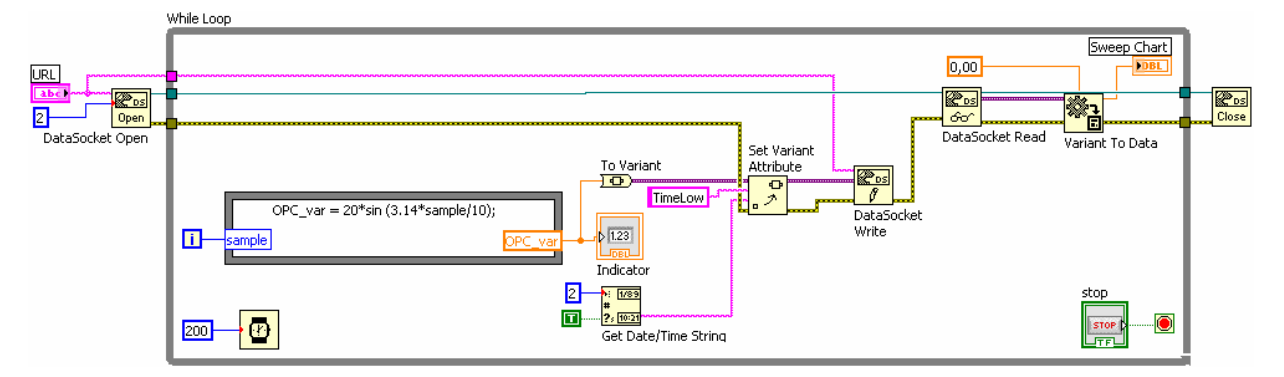

Рис. 14. Блок-диаграмма клиента LabView

| Edit View Project Operate Tor    | ols Window Help          |            |      |
|----------------------------------|--------------------------|------------|------|
|                                  | ois window help          |            |      |
|                                  |                          |            | 8    |
| URL                              |                          |            |      |
| (opc:\InSAT.ModbusOPCServer.DA   | Shared_Vars.PD_SIMULATOR | .Sin       | ]    |
| Sweep Chart (1 plot, 1pt/update) |                          | Ouality    |      |
| 10,0-                            |                          | 192        | ri - |
| 7,5-                             |                          | TimeHigh   |      |
| 5,0-                             |                          | 3,02723E+7 | 1    |
| 2,5-                             |                          | TimeLow    |      |
| 0,0-                             |                          | 1,74339E+9 | ľ.   |
| -2,5-                            |                          | Timestamp  |      |
| -5,0-                            |                          | 41278,9    |      |
| -7.5-                            |                          |            |      |
| -10.0-                           |                          |            |      |
| 00:07                            | 00:10                    | STOP       |      |
|                                  |                          |            | -    |
|                                  |                          |            | 12   |

| ile Edit View | Project Operate Tools Window Help                               |                    |
|---------------|-----------------------------------------------------------------|--------------------|
| <b>₩</b> &    |                                                                 | 2                  |
| LIDI          |                                                                 |                    |
| URL           |                                                                 |                    |
| opc:\InSAT    | .ModbusOPCServer.DA\Shared_Vars.PD_SIN                          | /ULATOR.PollDevice |
| opc:\InSAT    | .ModbusOPCServer.DA\Shared_Vars.PD_SIM                          | AULATOR.PollDevice |
| opc:\InSAT    | ModbusOPCServer.DA\Shared_Vars.PD_SIN<br>Indicator<br>-0,063706 | IULATOR.PollDevice |

**Рис. 15**. Пример совместной работы двух процессов LabView клиента и InSAT Modbus OPC сервера. Один процесс считывает OPC данные, другой – вычисляет и передает данные OPC серверу. Сервер отображает значения переменных и состояние канала обмена данными.

Задание 4. Запись и считывание удвоенного значения переменной LabView через ОРС сервер.

Доработайте предыдущее задание так, чтобы ОРС сервер увеличивал в два раза принимаемую от LabView переменную прежде чем вернуть ее обратно в LabView.

### Задание 5. Соединение MatLAB - OPC и LabView - OPC сервер.

1. Соберите каналы передачи данных для следующих виртуальных устройств.

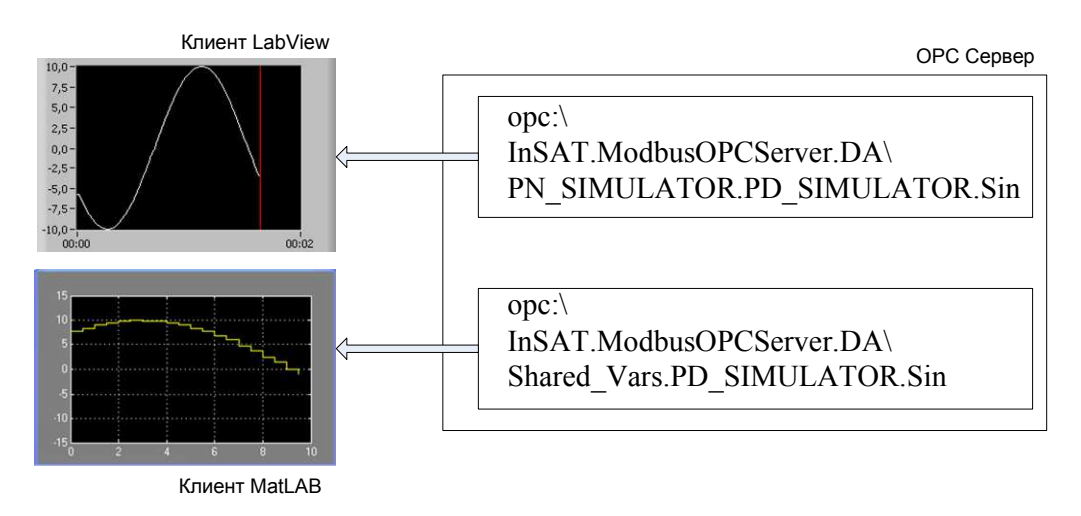

Рис. 16. Структурная схема ОРС соединений.

2. Снимите основные характеристики канала.

Задание 6. Соединение MatLAB - OPC - LabView.

1. Соедините MatLAB и LabView через общий тег ОРС сервера.

MatLAB OPC клиент -

opc:\InSAT.ModbusOPCServer.DA\Shared\_Vars.PD\_SIMULATOR.PollDevice LabView OPC клиент -

opc:\InSAT.ModbusOPCServer.DA\Shared\_Vars.PD\_SIMULATOR.PollDevice

2. Выясните почему такая связь не работает

## контрольные вопросы

- 1. Как задается режим реального времени при работе с ОРС серверами?
- 2. Перечислите все параметры тега принимаемого LabView в первом задании.
- 3. Как получить краткую справку по объектам блок диаграммы в LabView?
- 4. Почему нельзя обеспечить устойчивую циклическую (while) запись и циклическое (while) чтение одной и той же OPC переменной двумя LabView процессами записи и чтения переменной?

## БИБЛИОГРАФИЧЕСКИЙ СПИСОК

1. Help LabView.